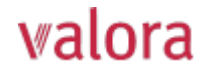

# Spiegazioni sul portale online «myVPK» per il datore di lavoro

## Panoramica

Dopo aver effettuato l'accesso (vedi istruzioni separate), verrà visualizzata la seguente panoramica che illustreremo di seguito.

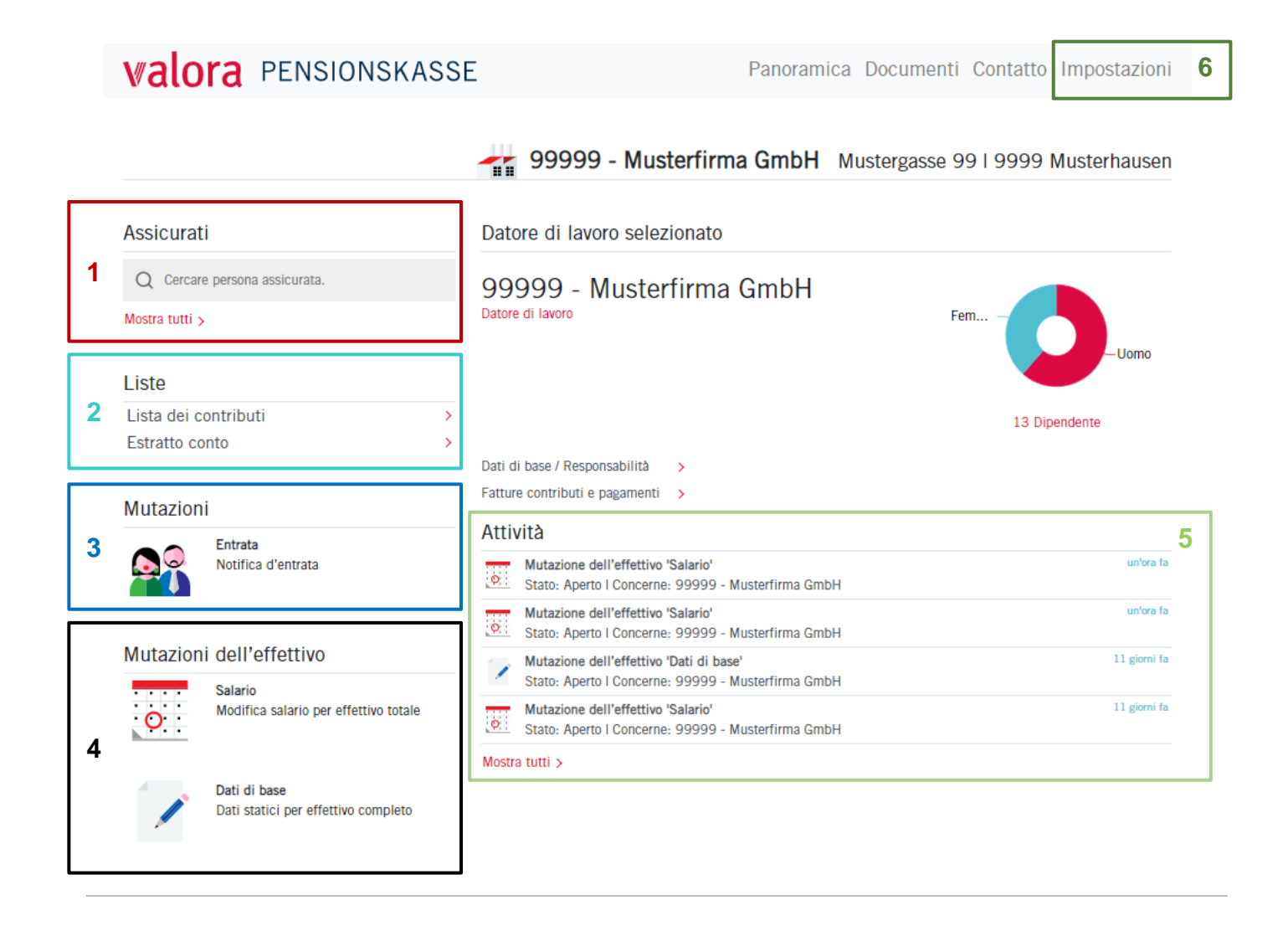

## Spiegazioni

Assicurati

1 Q Cercare persona assicurata.

Mostra tutti >

## Assicurati

Qui è possibile effettuare la ricerca dei singoli collaboratori, indicandone il nome, e verificare eventuali modifiche. In «Mostra tutti» verranno elencati tutti i collaboratori.

Liste 2 Lista dei contributi > Estratto conto

## Liste (Contributi / Estratto conto)

Qui è possibile creare liste relative ai contributi ed estratti conto per il periodo da lei definito come file PDF, Excel o CSV.

| 4/20   | ManuNe    | Nama Unmana                 | RIAN TRANS                     | Tinkit     | Man                            | AHM ohn              | Warra-Lohn                     | Search N          | RiskoW           | Zunatráki           | ZuellinikoAN | SamianutotAN | VerseliN     | TotalAM                        |
|--------|-----------|-----------------------------|--------------------------------|------------|--------------------------------|----------------------|--------------------------------|-------------------|------------------|---------------------|--------------|--------------|--------------|--------------------------------|
|        | 0.000     |                             | GebDatum                       | Austrit    | Bis<br>Daver (Tage)            | BeachGrad I          | Beitraga-Lohn<br>Zusatz-Lohn   | SparAG<br>Wahpian | RhikoAG          | ZusatzAG<br>Wahplan | ZusRiskoAG   | SenerungAG   | VerwAG       | TotalAG<br>Total               |
| 99999  | 118363-01 | Login Login Anmeeldung Ba   | 755.4878.4541.58<br>20.02.1962 | 01.03.2007 | 01.11.2021<br>31.12.2021<br>60 | 78'000.00            | 56'490.00<br>56'490.00<br>0.00 | 776.70<br>1200.40 | 141.20<br>282.50 | 0.00                | 6.00<br>6.00 | 0.00<br>0.00 | 0.00         | 917.90<br>1'488.10<br>2'405.00 |
| 982000 | 119228-01 | Muster Saus                 | 755.0359.6625.55<br>23.08.1985 | 01.10.2007 | 01.11.2021<br>31.12.2021<br>60 | 52'000.00            | 30'490.00<br>30'490.00<br>0.00 | 419.20<br>647.90  | 76.20<br>152.50  | 0.00                | 0.00<br>0.00 | 0.00<br>0.00 | 0.00<br>5.20 | 495.40<br>805.60<br>1'301.00   |
| 99990  | 200079-01 | Muster Einkauf Basis und VP | 755.8119.5685.43<br>22.05.1951 | 01.01,1962 | 01.11.2021<br>31.12.2021<br>6D | 117830.00<br>100.00% | 96'320.00<br>96'320.00         | 1'324.40 2'046.80 | 240.90<br>481.60 | 0.00                | 0.00         | 0.00         | 0.00<br>5.20 | 1565.20<br>2533.60<br>47098.80 |

### Sommario del conto: 01.11.2021 - 31.12.2021

Data dell'invio 14.12.2021

| Data                             | Tipo del documento | Numero | Scadenza | Testo | Importo |
|----------------------------------|--------------------|--------|----------|-------|---------|
| 01.11.2021 Saldo a nostro favore |                    |        |          |       | 0.00    |

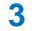

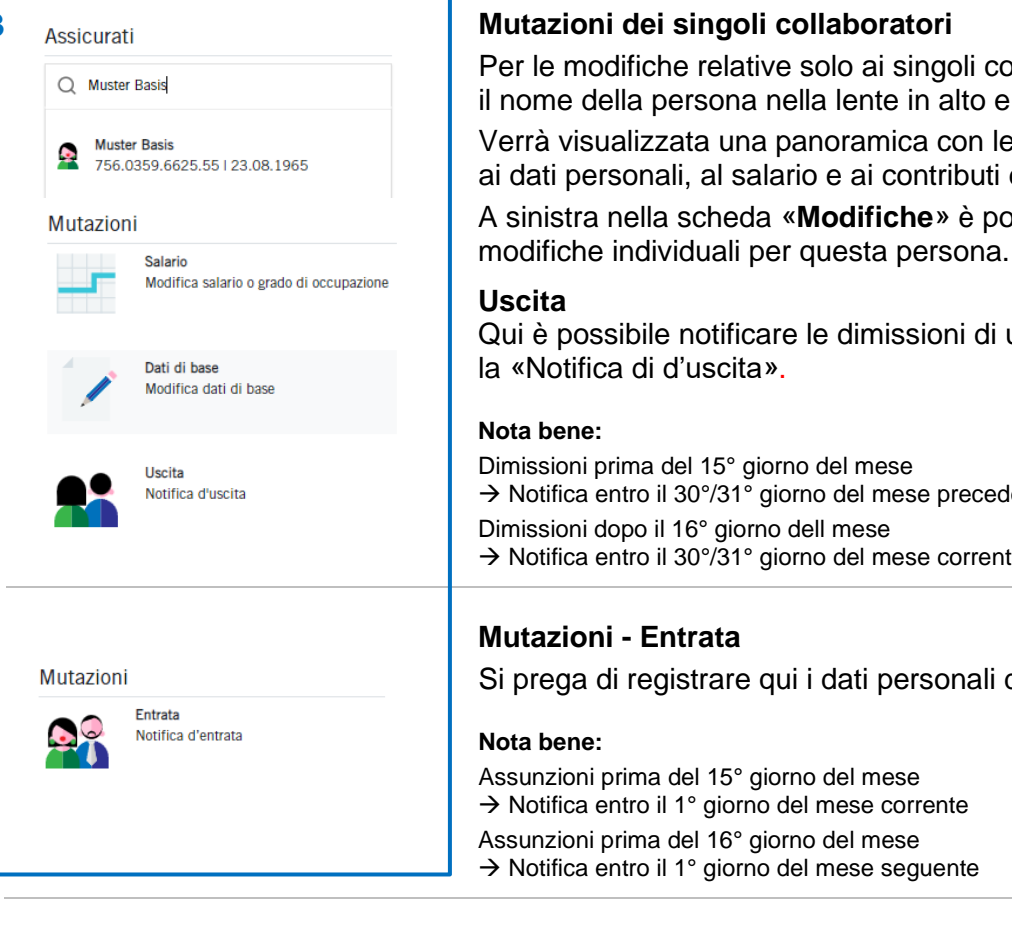

Per le modifiche relative solo ai singoli collaboratori, indicare il nome della persona nella lente in alto e fare clic sul nome.

Verrà visualizzata una panoramica con le informazioni relative ai dati personali, al salario e ai contributi della rispettiva persona.

A sinistra nella scheda «Modifiche» è possibile effettuare

Qui è possibile notificare le dimissioni di un collaboratore mediante

→ Notifica entro il 30°/31° giorno del mese precedente → Notifica entro il 30°/31° giorno del mese corrente

Si prega di registrare qui i dati personali dei nuovi collaboratori.

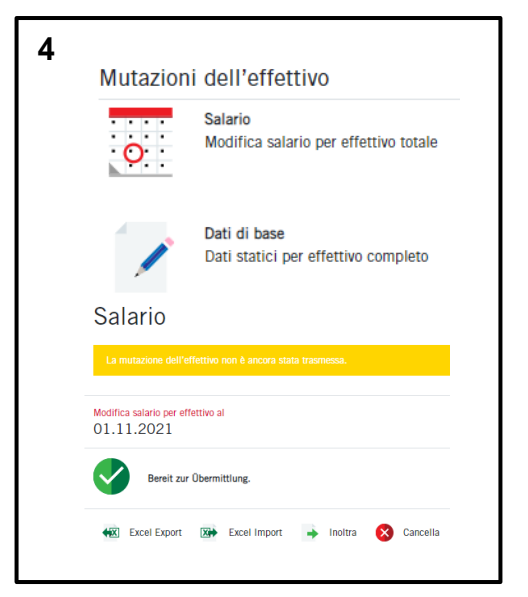

## Mutazioni dell'effettivo per salario e dati di base

Qui è possibile registrare le mutazioni di salario e dei dati di base sull'effettivo complessivo.

- Questi possono essere modificati direttamente per ciascun assicurato.
- Mediante «Excel Export» è possibile aprire la lista e apportare modifiche in Excel.
- Si prega di salvare il file Excel corretto localmente sul proprio PC.
- Mediante «Excel Import» è possibile integrare nuovamente il file Excel con le modifiche.
- Infine fare clic sul pulsante «Inoltra», per inviarci il file attuale.

**Nota bene:** Non appena la modifica desiderata è stata registrate nella Cassa Pensione Valora, riceverà la relativa notifica per e-mail e in attività (vedi sotto) lo stato sarà ora «elaborato».

| Attività |                                                                                              |  |  |  |
|----------|----------------------------------------------------------------------------------------------|--|--|--|
| 0        | Mutazione dell'effettivo 'Salario'<br>Stato: Eliminato I Concerne: 99999 - Musterfirma GmbH  |  |  |  |
| 0        | Mutazione dell'effettivo 'Salario'<br>Stato: Eliminato I Concerne: 99999 - Musterfirma Gmbl- |  |  |  |

## Attività:

\_

Qui è visibile lo stato attuale della sua modifica.

Siamo lieti di informarla che può cancellare in qualsiasi momento tutte le modifiche con stato «aperto» o «trasmesso».

| 6 | Panoramica Documen                                                                                                    | ti Contatto Impo                                                                                            | stazioni                                                                                                    | Gestione dei collaboratori                                                                                                    |
|---|----------------------------------------------------------------------------------------------------|----------------------------------------------------------------------------------------------------|----------------------------------------------------------------------------------------------------|----------------------------------------------------------------------------------------------------|
|   | Notifica<br>Password<br>Numero di cellulare<br>Autenticazione a due fattori<br>Gestione dei collaboratori<br>Rinunciare all'accesso        | Gestione dei colla<br>Registra collaboratore<br>Elaborato il<br>Registra nuovo collaborato                  | Aboratori<br>Modificare collaboratore<br>Elaborato per                                                                                     | <ul> <li>Desidera autorizzare un altro dipendente per il portale online?</li> <li>Sotto "Impostazioni" → "Gestione die collaboratori potete inserire o cancellare l'autorizzazione per ulteriori dipendenti (o manager di agenzie).</li> <li>Concedere l'autorizzazione → Registra nuovo collaboratore</li> <li>Cancellare l'autorizzazione → Modificare collaboratore</li> </ul> |
|   | Notifica<br>Password<br>Numero di cellulare<br>Autenticazione a due fattori<br><b>Gestione dei collaboratori</b><br>Rinunciare all'accesso | Gestione dei o<br>Registra collabor<br>Inserisci l'indirizzo e<br>codice di attivazione<br>Indirizzo e-mail | collaboratori<br>atore<br>mail del collaboratore sul o<br>da trasmettere autonomam<br>sionskasse<br>moha GmbH<br>ine) Accesso di lettura v | quale deve ricevere il link di registrazione. Cliccando su "Crea" viene generato un<br>ente al collaboratore.                                                                                                    |
|   |                                                                                                    | Creare Annulla                                                                                              |                                                                                                    |                                                                                                    |

## Logout

Terminare sempre la sessione protetta «myVPK» con la voce «Logout».

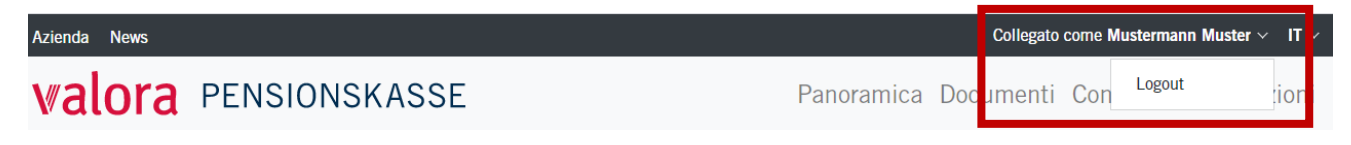